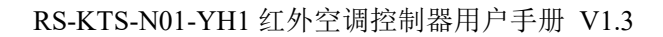

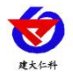

文档版本: V1.3

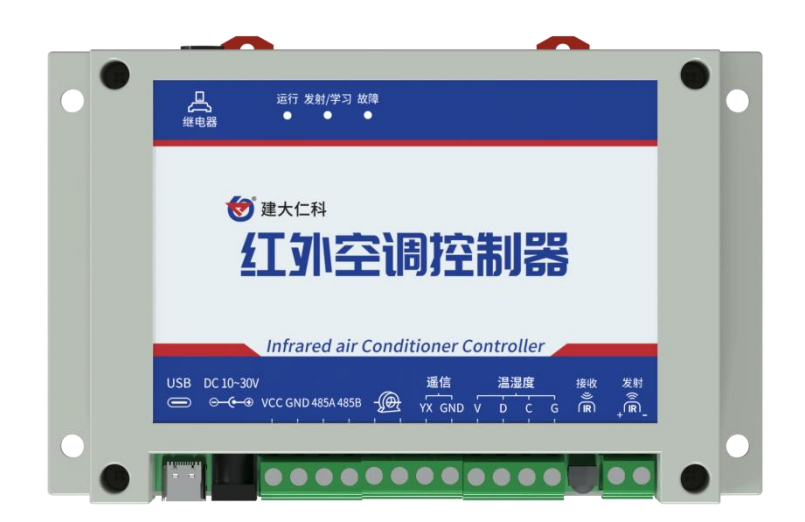

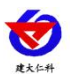

| 1. 产品介绍               |
|-----------------------|
| 1.1 功能特点              |
| 1.2 设备技术参数            |
| 1.3 设备选型4             |
| 1.4 设备示意图4            |
| 2. 设备使用               |
| 2.1 使用拓扑图             |
| 2.2 安装方式              |
| 2.3 配置说明7             |
| 3.常见问题及解决办法           |
| 3.1 设备无法连接到 PLC 或电脑18 |
| 3.2 设备无法进行控制          |
| 3.3 设备无法进行配置          |
| 4. 联系方式               |
| 5. 文档历史               |
| 6. 附录1(空调控制器寄存器内容)    |
| 附录 2 (指令名称代号)         |

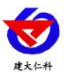

#### 1. 产品介绍

RS-KTS-N01-YH1 红外空调控制器是一款多功能的空调控制器。设备具备学习功能,可通过 设备上的红外接收学习空调遥控器的红外码,进而代替遥控器对空调进行控制,最多可学习 139 组红外码。设备可通过设定周期、温湿度上下限、采集开关量信号以及设置多个时间段对现场的 空调选择适合的方式进行自动控制。还可通过标准 ModBus-RTU 485 通信协议对设备进行远程控 制以及实现来电自启。带有批量下载批量导入功能,只需学习一台空调遥控器的指令就可以实现 多台设备配置,通过 APP 可以批量召测、批量下载,节省操作时间。设备自带存储,记录空调用 电总量、开关机控制失败以及温湿度超过上下限等内容,通过手机配置 APP 导出记录,方便快捷。

设备采用 485 信号输出,标准 ModBus-RTU 通信协议、ModBus 地址可设置,波特率可更改,通信距离最远 2000 米。对于支持此协议的 PLC、单片机控制系统、力控、组态王、昆仑通态等组态软件均可以通过 RS-KTS-N01-YH1 对大部分柜式或壁挂式空调进行自动控制。

主要用于学校教学楼教室、工厂宿舍、银行网点机房、公司部门办公室、机房、空调远程管 理、空调节能控制等。

#### 1.1 功能特点

- 通过我公司配套 APP 可以学习 99.9%的空调遥控器。
- 设备可自定义时间段进行自动控制空调启停。
- 可学习 139 组按键功能
- 设备支持通过标准 ModBus-RTU 通信协议远程控制空调。
- 远程采集空调控制器所在地的温度。
- 批量召测下载学习码及参数配置。
- 内置蜂鸣器以及故障指示灯,控制失败及温湿度超限会进行报警(也可选配声光报警器)。
- 设备采用 Type-C 以及手机 APP 进行配置,方便快捷。
- 设备配置有掉电保护功能,掉电保存设置的参数。
- 多种自动控制方案,适应多种现场应用环境。
- 支持外挂红外探头,红外发射延长线可达5米。
- 支持检测空调运行状态。

#### 1.2 设备技术参数

| 项目         | 参数                         |
|------------|----------------------------|
| 供电         | 7-30V DC                   |
| 功耗         | 0.1W                       |
| 通信接口       | 标准 ModBus 协议的 485 输出       |
| 配置接口       | Type-C(不可充电)               |
| 变送器元件耐温及湿度 | -20℃~+80℃,0%RH~95%RH (非结露) |
| 参数配置       | 「能耗眼」手机端 APP               |

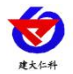

| 接口类型 | 接收:红外接收头;发送:接线端子                    |
|------|-------------------------------------|
| 载波频率 | 接收: 37kHz~39kHz,发射: 38kHz           |
| 温度   | 量程: -40~80℃,精度: ±0.5℃(25℃)          |
| 湿度   | 量程: 0~100%RH; 精度: ±3%RH(60%RH,25°C) |
| 存储   | 最多可存储 65535 条                       |

1.3 设备选型

| RS- |      |      |      |    | 公司代号    |
|-----|------|------|------|----|---------|
|     | KTS- |      |      |    | 设备代号    |
|     |      | N01- |      |    | 上传方式    |
|     |      |      | YH1- |    | 一路电流检测  |
|     |      |      |      |    | 一路红外控制  |
|     |      |      |      | WS | 带温湿度监测  |
|     |      |      |      | 空  | 不带温湿度监测 |

1.4 设备示意图 尺寸及重量

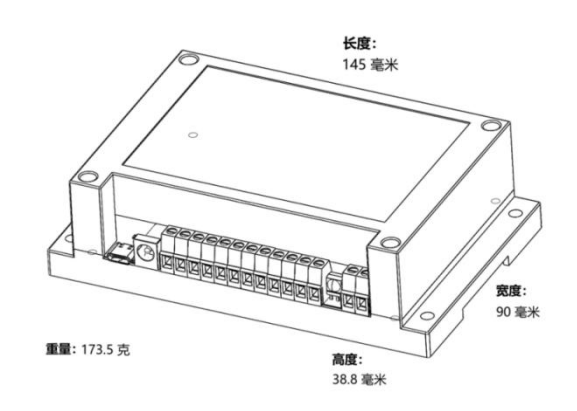

【注意】 不同设备之间,重量略有差别 设备信息

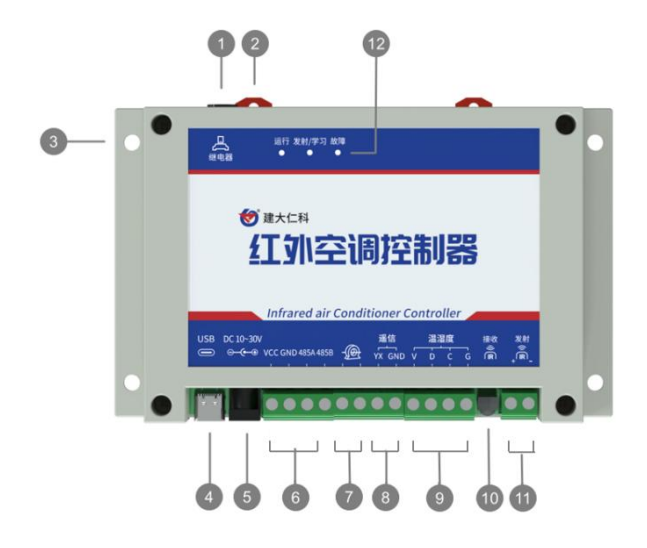

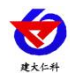

| 序号  | 名称     | 说明              | 序号   | 名称    | 说明            |
|-----|--------|-----------------|------|-------|---------------|
| 1   | 继电器接口  | 声光报警器/继电器输出     | 7    | 电流互感器 | 安装到空调电源线采集电流  |
| 2   | 安装卡扣   | 可安装至导轨(标准 35mm) | 8    | 遥信采集  | 采集开关量信号       |
| 3   | 安装孔    | 设备安装孔 (壁挂)      | 9    | 温湿度   | 采集温湿度         |
| (4) | USB 配置 | 手机连接进行设备配置      | (10) | 红外接收  | 接收红外信号,用于空调学习 |
| 5   | 电源     | 10~30V 电源供电     | 1    | 红外发射  | 发射红外信号,控制空调   |
| 6   | 485 通讯 | 接入485总线或连接至上位机  | 12   | 指示灯   | 显示状态          |

•

【注意】指示灯意义:

运行灯: 1s 闪烁一次 代表设备运行

学习/发射灯:学习时闪烁 20s,发射时闪烁一次 0.2s

故障灯:开关机控制失败,温湿度超限后1s闪烁一次。告警恢复后灯灭

1

1

2

1

2

1

#### 包装内容

- 红外空调控制器
- 资料(合格证保修卡)
- 电源适配器 (12V)
- 声光报警器(选配)
- 膨胀螺丝包(M3)
- 温湿度探头支架

## 2. 设备使用

## 2.1 使用拓扑图

| 继电器插头 | (11cm) |  |
|-------|--------|--|
|       |        |  |

1

1

- USB 数据线 1 1
- USB 转 type-C 转接头
- 电流互感器(150cm)
- 温湿度探头(60cm,选配) 1
- 红外发射线(150cm) 1

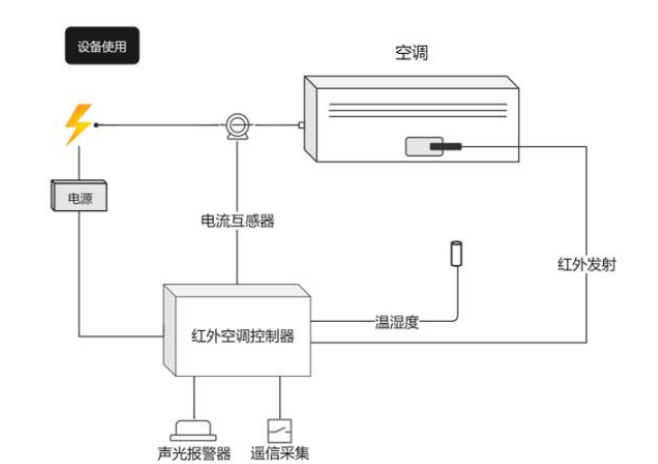

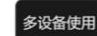

房间1 房间2 房间3 房间4 房间N 电源 红外空调控制 供电 供电 供电 供电

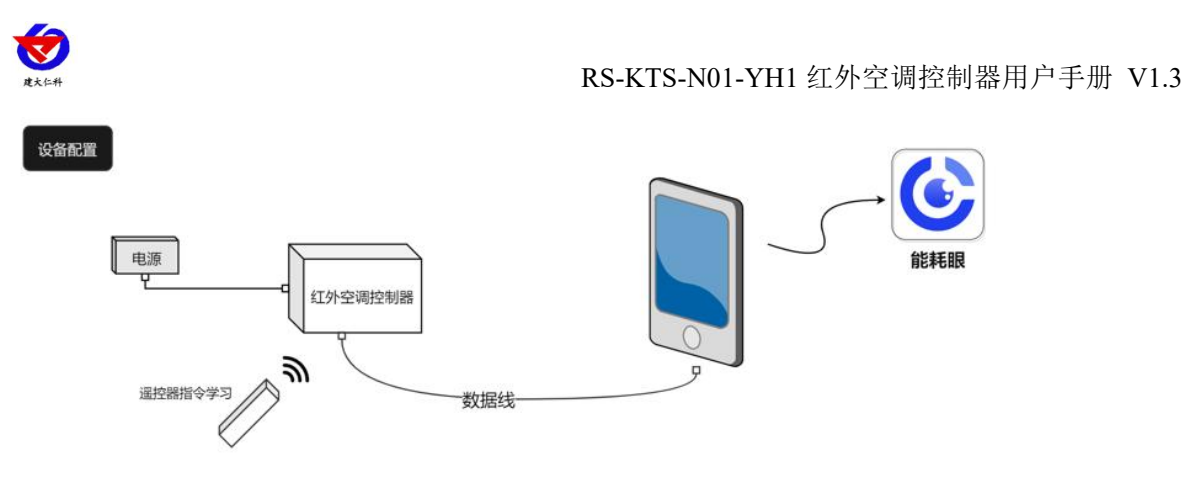

## 2.2 安装方式

#### 2.2.1 壁挂安装

说明:在墙面固定位置打入自攻丝及膨胀螺丝。

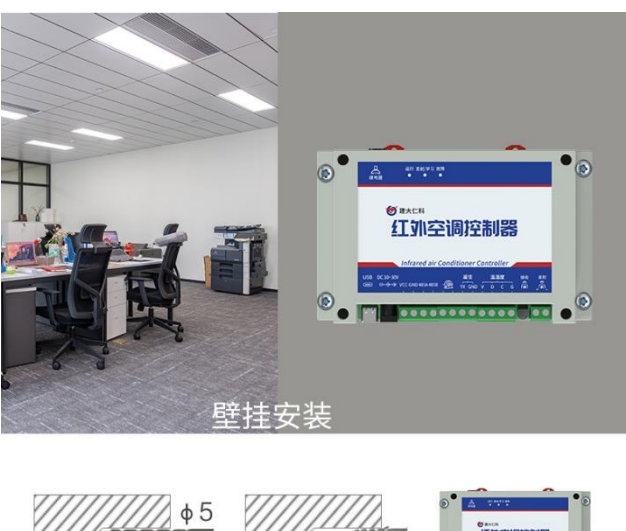

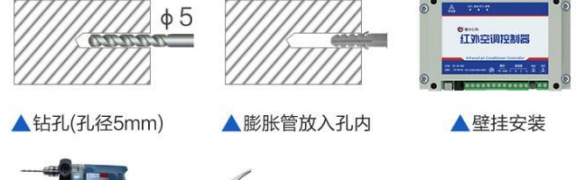

2.2.2 导轨安装 设备可采用标准 35 导轨进行安装

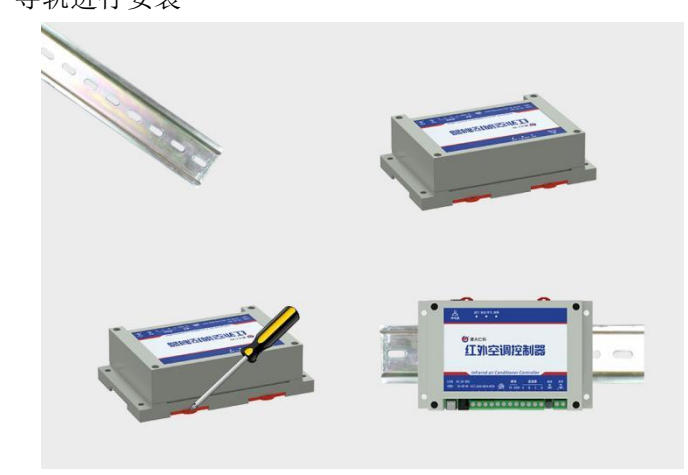

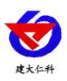

#### 2.2.3 配件接线

| 类别        | 接线位置标识 | 线序                  |
|-----------|--------|---------------------|
| 温湿度探头     | 温湿度    | V-棕色 D-绿色 C-蓝色 G-黑色 |
| 电流互感器     | -@     | 任意接入                |
| 声光报警器/继电器 | 4      | 插孔插入即可/有源继电器: 红+ 黑- |
| 红外发射      |        | 黄 +   蓝 -           |

#### 2.2.4 发射头固定

使用自粘扣将探头卡住后,粘至空调接收位置。

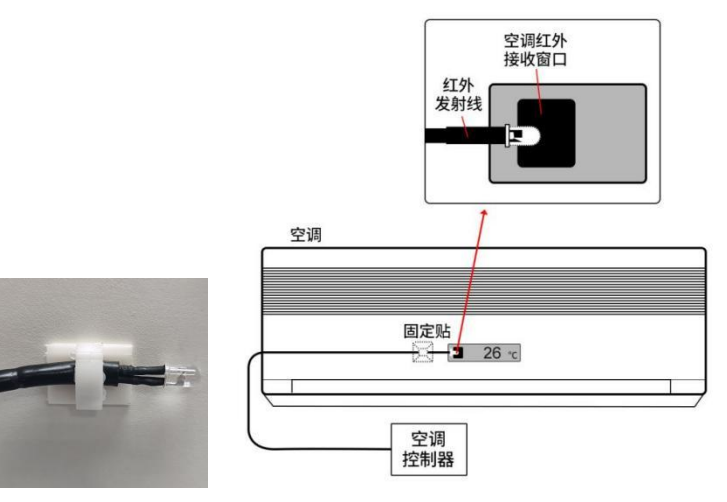

#### 2.2.5 电流互感器的安装

将电流互感器通过卡扣安装至电源线火线上即可

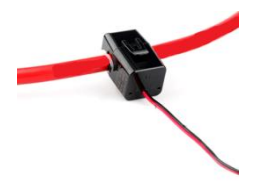

## 2.3 配置说明

2.3.1 连接 APP

打开配置软件【能耗眼】APP

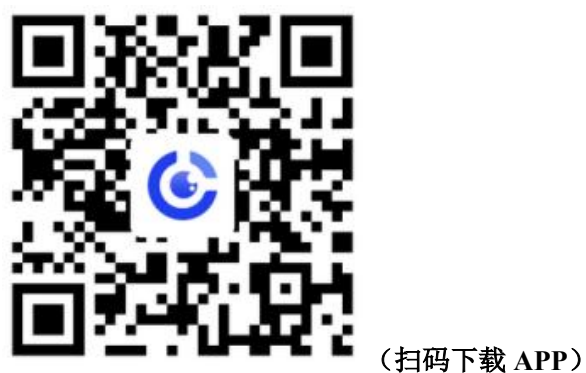

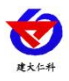

数据线 Type-C 一端插入设备 USB 接口中 ,另一端插入 OTG 转接头,转接头插入手机充电口,将设备通电。(注意: 必须先打开 APP,再连接设备。)

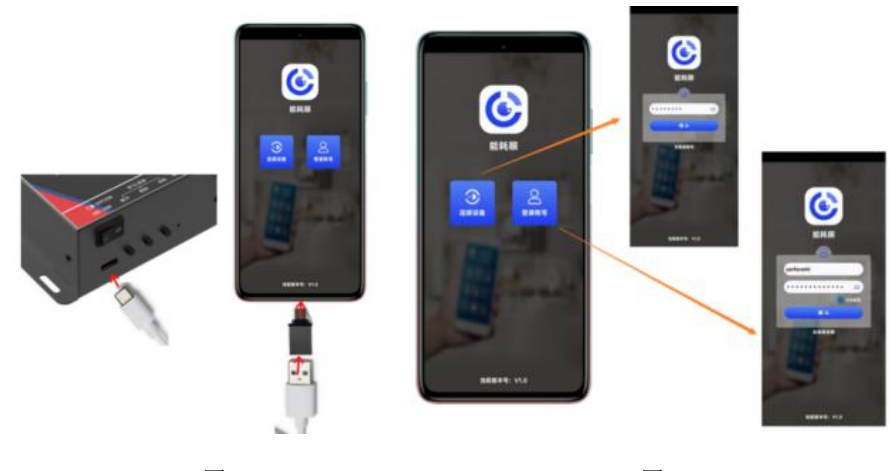

图 1

图 2

根据提示,允许权限。此时设备提示设备已连接。否则请重新连接设备。 输入设备的密码即可进入 APP,须知配置期间保持设备连接。(默认密码 12345678)

#### 2.3.2 实时数据

|            | 紅                                                                               | 外空调控制       | 32<br>53     |       |
|------------|---------------------------------------------------------------------------------|-------------|--------------|-------|
| 空调状态       |                                                                                 |             |              | 关机    |
| 控制器模式      |                                                                                 |             | 制冷   强风      | 32°C  |
| 告警状态       |                                                                                 |             |              | 无     |
| 空调电流       |                                                                                 |             |              | 0.0A  |
| 环境温湿度      |                                                                                 |             | 0.0°C 0      | .0%RH |
| 遥信采集状态     |                                                                                 |             |              | 吸合    |
| 设备功率       |                                                                                 |             |              | ow    |
| 用电总量       |                                                                                 |             | 0.0          | 0kW-H |
| 继电器状态      |                                                                                 |             |              | 断开    |
|            |                                                                                 |             |              |       |
|            |                                                                                 |             |              |       |
|            |                                                                                 |             |              |       |
|            |                                                                                 |             |              |       |
| _          |                                                                                 |             |              |       |
|            |                                                                                 | 读取数据        |              |       |
| ()<br>案时数据 | ()<br>()<br>()<br>()<br>()<br>()<br>()<br>()<br>()<br>()<br>()<br>()<br>()<br>( | (1)<br>红外遥拉 | ()+)<br>投新模式 | Kite  |

| 功能    | 内容                          |
|-------|-----------------------------|
| 空调状态  | 根据空调状态显示开机/关机               |
| 控制器模式 | 自动控制模式下此处显示现在空调的控制模式        |
| 告警状态  | 出现温度超限 湿度超限 开机失败 关机失败会在此处显示 |
| 空调电流  | 显示当前空调电流值大小                 |

山东仁科测控技术有限公司

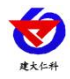

| 环境温湿度  | 显示设备安装所在位置的温湿度          |
|--------|-------------------------|
| 遥信采集状态 | 显示采集的开关量信号状态"断开""闭合"    |
| 设备功率   | 根据空调电流以及电压值计算出的设备当前工作功率 |
| 用电总量   | 从控制器上电起到现在为止的用电总量       |
| 继电器状态  | 继电器/声光报警器当前状态           |

1) 设备会在温湿度超过上下限值时,在告警状态处显示"温度超上限""温度超下限""湿度超 上限",若此时报警状态持续时间大于温湿度告警判断时间(2.3.3) 设备会发出蜂鸣器报警以及故 障灯闪烁

2) 温湿度会在设备进行控制空调时,若此时空调一直为成功关机以及开机,未成功开关机的时间 大于开关机告警判断时间(2.3.3),会在告警状态处显示"开机失败""关机失败"同时设备会发 出蜂鸣器报警以及故障灯闪烁。

#### 2.3.3 数据查看

|          | 红外空      | <b>≧调控制器</b> |          |             |
|----------|----------|--------------|----------|-------------|
| 地址       |          |              |          | 1           |
| 波特率      |          |              |          | 115200      |
| 告警声音     |          | 0            | 启用       | <b>③</b> 关闭 |
| 电流门槛值(A) |          |              |          | 2.0         |
| 校准时间     |          |              |          |             |
| 手机时间     | 2022-08- | 17 18:25:21  |          | •           |
| 设备时间     | 2022-08- | 17 18:25:19  |          | C           |
| 设备密码     |          | (            |          | 12345678    |
| 设备版本号    |          |              |          | V1.0        |
| 清除用电总量   |          |              |          | 清除          |
| 总用电量记录间  | 隔(小时)    |              |          | 1           |
| 温湿度告警判断  | 时间(分)    |              |          | 20          |
| 开关机告警判断  | 时间(分)    |              |          | 5           |
| 继电器功能设置  | ł        |              |          |             |
| ○ 脉冲输出   | 电源控      | 制 〇 告警       | m<br>出 〇 | )手动控制       |
|          | 吸合       |              | 断开       |             |
| 读取参      | 数        |              | 下发参      | ◎数          |
| -        |          |              |          |             |

| 功能   | 内容                                                  |
|------|-----------------------------------------------------|
| 地址   | 控制器的 485 地址                                         |
| 波特率  | 控制器的波特率(1200 4800 9600 19200 38400 57600 115200 可选) |
| 告警声音 | 告警时设备蜂鸣器及报警声音的开关                                    |

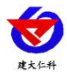

| 电流门槛值     | 低于此值控制器判断空调关机,高于此值判断开机         |
|-----------|--------------------------------|
| 校准时间      | 校准控制器时钟                        |
| 设备密码      | 配置软件连接控制器所需要使用的密码              |
| 设备版本号     | 控制器程序版本号                       |
| 清除用电总量    | 点击清除即可清除当前设备已经累计的用电总量          |
| 总用电量记录间隔  | 设置用电总量多久记录一条数据(默认:1h,更改为0时不记录) |
| 温湿度告警判断时间 | 温湿度超限后多久判断设备发出告警(单位:分钟)        |
| 开关机告警判断时间 | 关机或开机失败多久后发出告警(单位:分钟)          |
| 继电器功能设置   | 脉冲输出: 替代红外遥控进行控制空调, 发射指令时继电器闭合 |
|           | 断开一次                           |
|           | 电源控制: 替代红外遥控进行控制空调, 通过二级继电器接入空 |
|           | 调电源,发射关机时继电器断开,发射其他指令时继电器闭合    |
|           | 报警输出:温湿度超限或者开关机失败后继电器吸合声光报警器   |
|           | 报警                             |
|           | 手动控制:通过 APP 或寄存器控制继电器吸合断开      |

#### 2.3.4 红外遥控

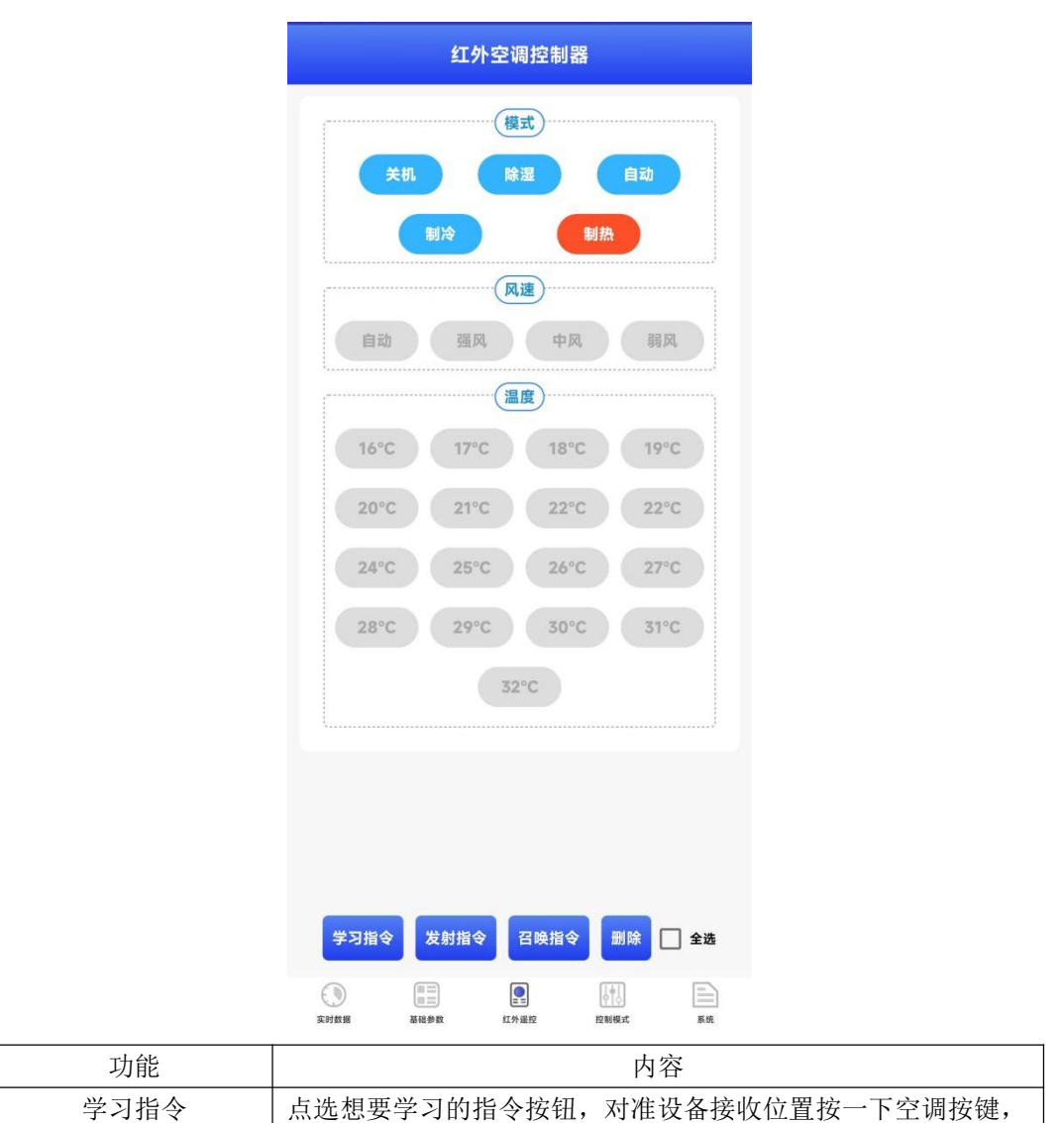

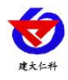

|      | 即可把空调发射的红外码学习到此按钮              |
|------|--------------------------------|
| 发射指令 | 点选想要发射的指令按钮,即可把该按钮的红外码发射。      |
| 召唤指令 | 点击后,可把设备上已有的红外码更新到配置 APP 上进行显示 |
| 删除   | 点选想要删除的指令后,点击此按钮即可删除           |
| 全选   | 勾选全选后,点击删除可将设备上全部的红外码删除。       |

【详细步骤】

将空调遥控器设置为制冷模式一自动风速-16℃,关机,然后在 APP 上依次选择"模式-制冷、风速-自动、 温度 16℃"按钮,点击"学习指令"按钮。设备上红外学习发射指示灯"会 1 秒闪一次,持续闪 10s, 用户必须在 10s 之内进行学习,在 10s 以内将空调遥控器的发射灯对准 RS-KTS-N01-YH1 的红外接收, 间距 5cm 以内。然后按空调遥控器的"开机/关机"按键。若学习成功则蜂鸣器会响一声,软件会提示 学习成功,否则提示学习失败,学习失败蜂鸣器会响两声。若学习失败,请再次重复上面操作。若学习 成功,将 RS-KTS-N01-YH1 设备的红外发射头对准空调,然后点击刚才学习的按钮,点击"发射指令" 按钮时"红外学习发射指示灯"会闪一下,若空调能够正常开机并自动处于制冷模式-自动风速-16℃, 则说明学习成功。

#### 2.3.5 控制模式

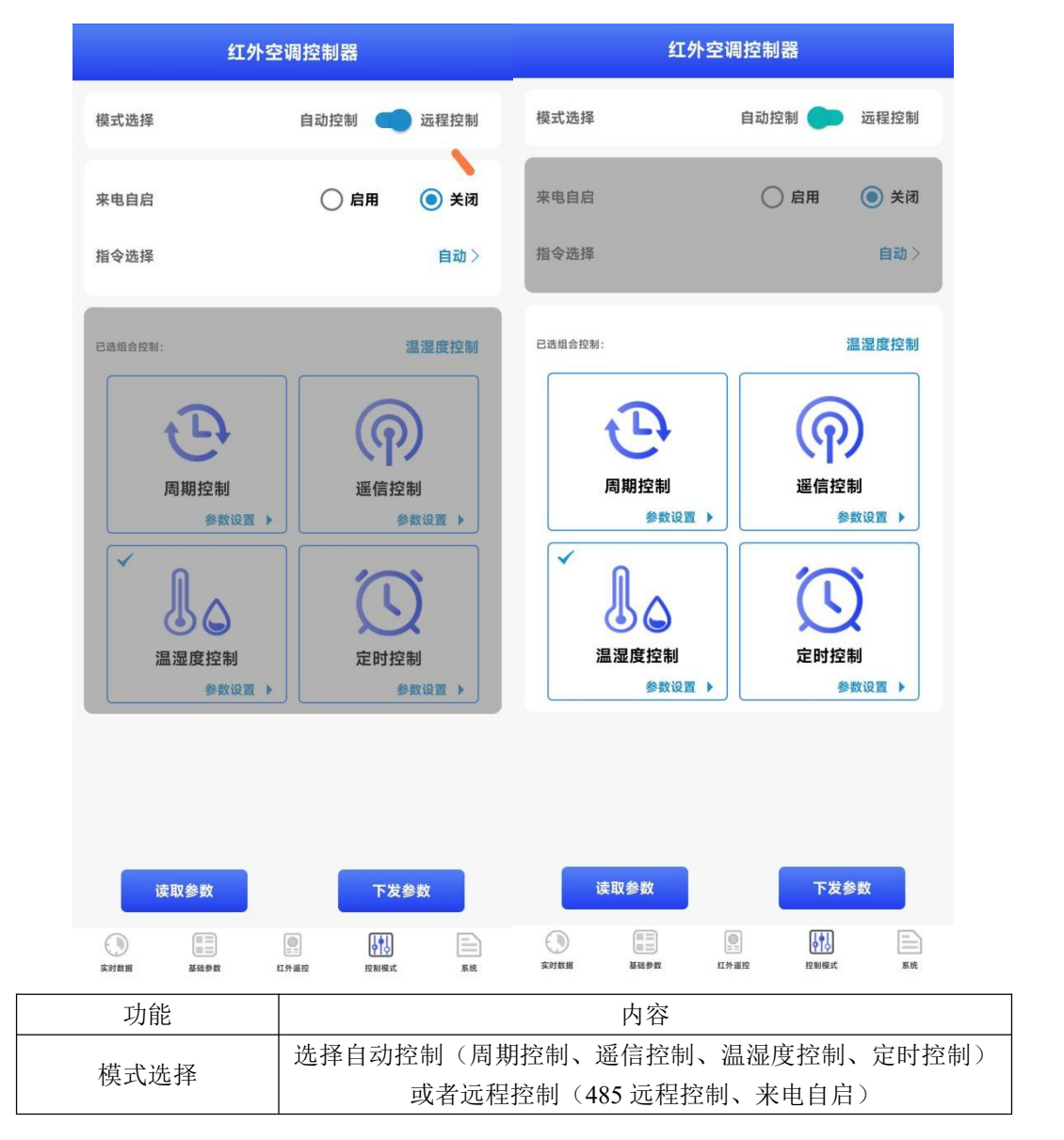

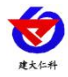

| 来电自启  | 设备与要控制的空调处于同一路市电下,来电后对空调进行控制    |
|-------|---------------------------------|
|       | (可选择不同的指令)                      |
| 周期控制  | 设置起始时间后,轮换固定时间对空调进行控制。          |
| 遥信控制  | 关联采集到的开关量信号来对空调进行控制。            |
| 温湿度控制 | 温度超限后进行制冷或制热。湿度超限后进行除湿。         |
| 定时控制  | 设置时间段,实现在时间段内进行自动控制             |
| 组合控制  | 可选择 温湿度+定时; 遥信+定时; 周期+温湿度 的组合控制 |

#### 2.3.6 控制模式(周期控制/遥信控制)

| 刵期控制 |          |           |             |
|------|----------|-----------|-------------|
|      | □ 启用     | 遥信控制      | □ 启用        |
| 动时间  | 8 时 30 分 | 控制状态      | 🔵 常开 🛛 💿 常闭 |
| 期时长  | 8时0分     | 触发时长(秒)   | 10          |
| 令选择  | 自动 >     | 至少开机时长(分) | 1           |
|      |          | 指令选择      | 自动>         |

周期控制

| 功能   | 内容                     |
|------|------------------------|
| 启动时间 | 设备上电后,开始周期性控制空调的当天起始时间 |
| 周期时长 | 控制周期的时长                |

#### 【例】

若启动时间设置为"8时30分"周期"8时0分"指令选择"指令-自动-23℃",则会在设备上电起当前的8:30发射"指令-自动-23℃",8个小时后也就是14:30分停止控制,使空调关机。再次8小时后也就是22:30发射"指令-自动-23℃"使空调开机。8小时后,次日的06:30停止控制,使空调关机。按照8小时为周期循环控制。

| 功能     | 内容                            |  |  |  |  |  |  |
|--------|-------------------------------|--|--|--|--|--|--|
| 控制状态   | 常开:检测到开关量(遥信)信号闭合时,控制空调       |  |  |  |  |  |  |
|        | 常闭: 检测到开关量(遥信)信号断开时,控制空调      |  |  |  |  |  |  |
| 触发时长   | 检测到开关量(遥信)信号变化超过设置的时间才会进行控制   |  |  |  |  |  |  |
| 至少开机时长 | 开机后,检测到开关量(遥信)信号变化,保证空调运行设置的时 |  |  |  |  |  |  |
|        | 长后才会控制空调关机。                   |  |  |  |  |  |  |

遥信控制

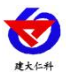

#### 【例】

设置控制状态"常闭" 触发时长"10s" 至少开机时长"1min" 指令选择"指令-自动-23℃"。 在检测到开关量(遥信)信号闭合 10s 后,发射"指令-自动-23℃"。空调开机后,若此时检测到 开关量(遥信)信号断开,会等待 1min 后进行控制空调关机。

#### 2.3.7 控制模式(温湿度控制)

| 温湿」         | <b>度控制</b>       |
|-------------|------------------|
| 温度控制        | ✓ 启用             |
| 温度上限值(°C)   | 80.0             |
| 温度下限值(°C)   | 50.0             |
| 温度回差(°C)    | 2.0              |
| 温度超上限指令选择   | 制冷   自动   16°C ) |
| 温度超下限指令选择   | 制热   自动   16℃ 〉  |
| 湿度控制        | ✓ 启用             |
| 湿度上限值(%RH)  | 20.0             |
| 湿度上限回差(%RH) | 2.0              |

| 功能     | 内容                                                       |
|--------|----------------------------------------------------------|
| 温度上限值  | 设置一个温度值,超过此值设备会控制空调发射选择的相应指令                             |
| 温度下限值  | 设置一个温度值,低于此值设备会控制空调发射选择的相应指令                             |
| 温度回差   | 设备会继续控制空调工作,直至低于温度上限值减去回差的温度<br>或者高于温度下限加上回差的温度,才会控制空调关机 |
| 湿度上限值  | 设置一个湿度值,超过此值设备会控制空调发射除湿                                  |
| 湿度上限回差 | 设备会继续控制空调工作,直至低于湿度上限值减去回差的湿度<br>值,才会控制空调关机               |

#### 【注意】

湿度控制与温度控制同时启用时,湿度控制优先。意思是,若湿度以及温度都超限,优先进行 除湿操作。

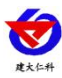

#### 2.3.8 控制模式 (定时控制)

|        | 定时控制                     | <       | 定时控制 |             | <     | 周期设置            |
|--------|--------------------------|---------|------|-------------|-------|-----------------|
| 每日时段   | 控制周期 特殊周期                | 定时控制    |      | 🖌 启用        |       |                 |
|        |                          | 每日时段    | 控制周期 | 特殊周期        | ▶ 周期一 |                 |
| 方案一    |                          |         |      |             | 起止日期  | 02-25 至 12-25 > |
| 🗌 时间段1 | <b>8:30 至 17:30</b> 〉    | 周期设置    |      | 去修改>        | 指令    | 制冷   中风   16℃ > |
| 🗌 时间段2 | 8:30 至 17:30 <b>〉</b>    | 星期设置    |      |             | □ 周期二 |                 |
| □ 时间段3 | 8:30 至 17:30 >           | 周-      | ✓ 启用 | 方案1〉        | 起止日期  | 01-01 至 12-31 > |
| 🔲 时间段4 | 8:30 至 17:30 >           | 周二      | ✓ 启用 | 方案2 〉       | 指令    | 自动>             |
| 方案二    |                          | 周三      | ✓ 启用 | 方案3 >       | □ 周期三 |                 |
| □ 时间段1 | 8:30 至 17:30 <b>〉</b>    | 周 70    | 一户田  | 古安八〉        | 起止日期  | 01-01 至 12-31 > |
| 时间段2   | 8:30 至 17:30 <b>〉</b>    | 180 5-3 |      | 7.1 spc 4.7 | 指令    | 自动>             |
| □ 时间段3 | 8:30 至 17:30 <b>〉</b>    | 周五      | ✓ 启用 | 方案1〉        | □ 周期四 |                 |
| 🗌 时间段4 | 8:30 至 17:30 <b>〉</b>    | 周六      | ✓ 启用 | 方案6 >       | 起止日期  | 01-01 至 12-31 > |
| 方案三    |                          | 周日      | ✓ 启用 | 方案7 〉       | 指令    | 自动 >            |
| 🗌 时间段1 | 8:30 至 17:30 <b>〉</b>    |         |      |             |       |                 |
| □ 时间段2 | 8:30 至 17:30 <b>&gt;</b> |         |      |             |       |                 |
| 🗌 时间段3 | 8:30 至 17:30 <b>&gt;</b> |         |      |             |       |                 |
| 读取参数   | 下发参数                     | 读取参考    | X    | 下发参数        | 读取参数  | 下发参数            |
|        |                          |         |      |             |       |                 |

图 1

图 2

图 3

1)定时控制功能将一年的几月几日至几月几日划分为一个周期,在一个周期内执行一个红外控制指令。例如在5月25日至8月25日执行制冷-中风-16℃的指令。此处最多可设置4个周期。

 2)定时控制功能将一天可以进行控制的时间作为一个方案,一天最多设置四个互斥的时间段进行 控制,同时启用 1~4 时间段个作为一个方案。

3) 定时控制功能将一个周期内的每个星期的每一天单独进行控制,同时每一天可选择一个方案作 为本天的控制时间。

例:本年的 5 月 25 日至 8 月 25 日,执行制冷-中风-16℃的指令。在此段时间的每个星期的周一、周二、周四、周 五执行方案一,方案一内容为 8:30-11:30、1:30-5:30。实际执行效果为 5 月 25 日至 8 月 25 日中的每个周一、周二、 周四、周五的 8:30-11:30 及 1:30-5:30 执行制冷-中风-16℃的指令。

4)图2,点击周期设置后,进入图3中页面进行设置周期

5)图 2,星期设置可设置每个星期的周一到周天,是否启用以及所执行的方案

6)图1,设置每日时间段,一共可以设置7个方案,每个方案可设置4个时间段。并且每个方案的 每个时间段可分别选择启用

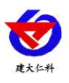

| <     | 定时控制       |                |
|-------|------------|----------------|
| 定时控制  |            | □ 启用           |
| 毎日时段  | 控制周期       | 特殊周期           |
| 特殊周期  |            | 🗌 全选           |
| 全年节假日 |            | 云端导入           |
| □ 日期1 | 2022-08-29 | 至 2022-08-29 > |
| 选择指令  |            | >              |
| 选择方案  |            | >              |
| □ 日期2 |            | >              |
| 选择指令  |            | >              |
| 选择方案  |            | >              |
| □ 日期3 |            | >              |
| 选择指令  |            | >              |
| 选择方案  |            | >              |
| □ 日期4 |            | >              |
| 选择指令  |            | >              |
| 选择方案  |            | >              |
| 读取参   | b)         | 下发参数           |

7)定时控制功能中可以设置特殊周期,优先级高于周期设置中的控制周期。特殊周期内,每天固定执行一个方案的控制指令。一共可设置 20 个特殊周期

8) 云端导入,可将今年剩余的放假时间导入到特殊周期内,并按照假期顺序进行排列。

例:日期1:9月10日-9月12日指令:关机选择方案2(00:00-23:59)。意义为,在2022年中秋节放假时间中, 每天00:00-23:59发射设备关机的指令。

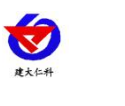

#### 2.3.9 数据记录

|                | 数据记录             |                | <             | 数据证                | 记录         |                 |
|----------------|------------------|----------------|---------------|--------------------|------------|-----------------|
| ■ 数据记录<br>前选时间 |                  | 全部(0) 支<br>全部支 | ■ 数据记录 ● 筛选时间 |                    |            | 全部(0) -<br>全部 - |
| 序号             | 日期               | 内容             | 序号            | 日期                 | 全部         |                 |
| 1              | 2022-08-22 16:29 | 关机             | 1             | 2022-08-22         | 最近一天       |                 |
| 2              | 2022-08-22 16:29 | 5kW-h          | 2             | 2022-08-22         | 最近七天       |                 |
| 3              | 2022-08-22 16:36 | 关机             | 7             | 2022-00-22         | 最近一月       |                 |
| 4              | 2022-08-22 16:36 | 5kW-h          | 3             | 2022-08-22         | 白白以时间      |                 |
| 5              | 2022-08-22 18:25 | 关机             | 4             | 2022-08-22         | 日定义时间      | ;               |
| 6              | 2022-08-22 18:25 | 5kW-h          | 5             | 2022-08-221<br>数据· | 8:25<br>记录 | 关机              |
| 7              | 2022-08-22 18:32 | 关机             |               | 20.24              |            |                 |
| 8              | 2022-08-23 08:32 | 5kW-h          | 🚺 数据记录        |                    |            | 全部(0) 3         |
| 9              | 2022-08-23 08:34 | 5kW-h          | 筛选时间          |                    | 全部         |                 |
| 10             | 2022-08-23 09:34 | 5kW-h          | 序号            | 日期                 | 总电量        |                 |
| 11             | 2022-08-23 09:46 | 5kW-h          | 1             | 2022-08-22         | 开关机记录      |                 |
| 12             | 2022-08-23 10:00 | 关机             | 2             | 2022-08-22         | 告察记录       |                 |
| 13             | 2022-08-23 10:08 | 5kW-h          | z             | 2022-08-22 1       |            | <u>、</u>        |
|                |                  |                |               | 2022 00 22 1       |            |                 |
| 召唤数据           | 导出               | 清除             | 4             | 2022-08-22 1       | 10-50      | ъкw-n           |

页面位置:系统-数据记录

- 1) 点击进入"数据记录后"点击召唤数据即可将设备内存储的数据召唤上来显示在此页面。
- 2)数据记录的内容包括:开关机记录(开机、关机);总电量(根据存储间隔记录的空调用电总量);
- 3)点击数据记录的筛选,可以将对应想要查看的事件筛选出来,也可以点击筛选事件,选择最近一天、最近七天或最近一个月以及自定义时间筛选
- 4) 筛选完成后或者不进行筛选,可以点击此页面下方导出,即可导出 PDF 文件到文件管理。
- 5) 若想清除设备内存储的数据,点击此页面下方的删除按钮即可将已存储的数据全部清除。

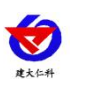

2.3.10 备份恢复

| < | 备份恢复                                     | <                         | 导入本地参数                                 | 云端导入                                      | <                         | 红外指令                      | 云端导入                                            |
|---|------------------------------------------|---------------------------|----------------------------------------|-------------------------------------------|---------------------------|---------------------------|-------------------------------------------------|
| - | 红外指令)                                    |                           |                                        | Q                                         |                           |                           | Q                                               |
|   | 导出 <b>  寻</b> 入<br>(设备参数)                | 文件名<br>设备名称<br>格式<br>生成时间 | 红外空调<br>2022-08-08 1-                  | 123<br>控制器<br>txt<br>4:07:01              | 文件名<br>设备名称<br>格式<br>生成时间 | £<br>2022-0               | 2022.08.01<br>I外空调控制器<br>txt<br>08-17 19:13:04  |
|   | 导出 · · · · · · · · · · · · · · · · · · · | 文件名<br>设备名称<br>格式<br>生成时间 | 分享 导入<br>红外空调<br>2022-08-12 1<br>分享 导入 | 删除<br>23456<br>控制器<br>txt<br>:35:42<br>删除 | 文件名<br>设备名称<br>格式<br>生成时间 | 分享<br>1<br>2022-0<br>分享 导 | 8693<br>I外空调控制器<br>txt<br>8-23 11:43:32<br>入 删除 |

页面位置:系统-备份恢复

1) 设备可分别对红外指令以及设备参数进行分别导出以及导入。

2) 点击想要导出的项目,等待手机 APP 提示导出成功后,需要对导出配置文件进行命名。

3) 已经导出的文件可以在导入中进行查看,分别可以对配置文件进行分享到其他应用软件、直接 导入到设备以及删除配置文件的操作。

 4)若与我公司技术支持协助配置时,会将配置文件上传至云端并发送提取码,点击云端导入后, 输入提取码,即可获得此文件。

#### 【注意】

1 红外指令在导入以及导出时,由于需要通讯量较大,等待时间会比设备参数长,请耐心等待。

2 设备参数导入后,仅仅试讲参数填入 APP 中,若想实际修改设备参数,需要再每个页面进行数据下发的操作

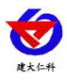

## 3.常见问题及解决办法

### 3.1 设备无法连接到 PLC 或电脑

可能的原因:

- 1) 电脑有多个 COM 口,选择的口不正确。
- 2)设备地址错误,或者存在地址重复的设备(出厂默认全部为 0x01)。
- 3) 波特率, 校验方式, 数据位, 停止位错误。
- 4) 485 总线有断开,或者 A、B 线接反。
- 5) USB 转 485 驱动未安装或者损坏。

#### 3.2 设备无法进行控制

- 1) 长虹空调使用 KKCQ-2A 遥控器、海信空调使用 Y-H1-02(C)时无法控制。
- 2) 设备此条指令设备内存储的与实际不符,可尝试重新学习。
- 3) 控制条件没有配置正确,检查配置参数。

4) 红外发射线没有安装

5) 温湿度探头没有安装,可能导致没有达成控制条件。

#### 3.3 设备无法进行配置

1) 设备数据线连接方式与使用方式不符。

- 2) APP 版本问题,请重新下载 APP 并进行安装。
- 3) 手机没有给与 APP 通信权限,重新插拔手机观察是否有权限授权窗口,
- 4) 没有打开手机 OTG 开关(某些品牌手机默认关闭此功能,需要用户手动打开)

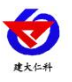

## 4. 联系方式

山东仁科测控技术有限公司

营销中心:山东省济南市高新区舜泰广场8号楼东座10楼整层

邮编: 250101

- 电话: 400-085-5807
- 传真: (86) 0531-67805165
- 公司网址: www.rkckth.com
- 云平台地址: www.0531yun.com

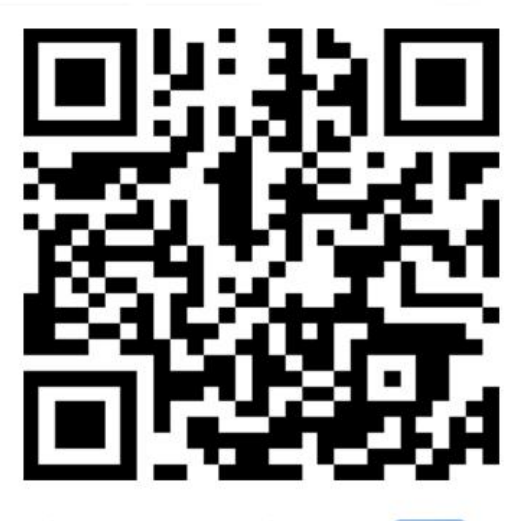

山东仁科测控技术有限公司 官网

欢迎关注微信公众平台, 智享便捷服务

## 5. 文档历史

- V1.0 文档建立
- V1.1 更改工作温度
- V1.2 更改错误参数
- V1.3 更改错误参数

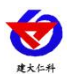

## 6. 附录1 (空调控制器寄存器内容)

| 寄存器地址       | PLC 或组态     | 内容                             | 功能码                 |
|-------------|-------------|--------------------------------|---------------------|
|             | 地址          |                                |                     |
| 0000H       | 40001       | 当前湿度值(实际值的10倍,十六位有符号数)         | 0x03/0x04           |
| 0001H       | 40002       | 当前温度值(实际值的10倍,十六位有符号数)         | 0x03/0x04           |
| 0002H       | 40003       | 空调电流值(单位是 A,实际值的 10 倍,十六       | 0x03/0x04           |
|             |             | 位有符号数)                         |                     |
| 0003H       | 40004       | 空调功率(单位 W ,十六位有符号数)            | 0x03/0x04           |
| 0004H/0005H | 40005/40006 | 总电量(单位 KW•h 三十二位无符号数)          | 0x03/0x04           |
| 0006H       | 40007       | 遥信状态(0为断开,1为闭合)                | 0x03/0x04           |
| 0007H       | 40008       | 设备报警状态 (bit[o]温度超上限 bit[1]温度超上 | 0x03/0x04           |
|             |             | 限控制失败 bit[2]温度超下限 bit[3]温度超下限  |                     |
|             |             | 控制失败 bit[4]湿度超.上限 bit[5]湿度超上限控 |                     |
|             |             | 制失败 bit[6]开机失败 bit[7]关机失败)     |                     |
| 0008H       | 40009       | 继电器状态(0为断开,1为闭合)               | 0x03/0x04           |
| 0009H       | 40010       | 设备版本号                          | 0x03/0x04           |
| 0010H       | 40017       | 空调运行状态(0为关机,1为开机)              | 0x03/0x04           |
| 0011H       | 40018       | 空调当前运行模式(见附录二)                 | 0x03/0x04           |
| 0030H       | 40049       | 温度上限值(实际值的10倍,十六位有符号数)         | 0x03/0x04/0x06/0x10 |
| 0031H       | 40050       | 温度下限值(实际值的10倍,十六位有符号数)         | 0x03/0x04/0x06/0x10 |
| 0032H       | 40051       | 温度回差(实际值的10倍,十六位有符号数)          | 0x03/0x04/0x06/0x10 |
| 0033H       | 40052       | 温度校准值(实际值的10倍,十六位有符号数)         | 0x03/0x04/0x06/0x10 |
| 0035H       | 40054       | 湿度上限值(实际值的10倍,十六位有符号数)         | 0x03/0x04/0x06/0x10 |
| 0037H       | 40056       | 湿度回差(实际值的10倍,十六位有符号数)          | 0x03/0x04/0x06/0x10 |
| 0038H       | 40057       | 湿度校准值(实际值的10倍,十六位有符号数)         | 0x03/0x04/0x06/0x10 |
| 0040H       | 40065       | 温湿度告警时间(单位:秒,十六位有符号数)          | 0x03/0x04/0x06/0x10 |
| 0041H       | 40066       | 开关机告警时间(单位:秒,十六位有符号数)          | 0x03/0x04/0x06/0x10 |
| 0042H       | 40067       | 告警声音(0为关,1为开)                  | 0x03/0x04/0x06/0x10 |
| 0043H       | 40068       | 电流门槛值(单位: A,实际值的10倍,十六         | 0x03/0x04/0x06/0x10 |
|             |             | 位有符号数)                         |                     |
| 0044H       | 40069       | 清空总用电量(写入1为清除)                 | 0x06/0x10           |
| 0045H       | 40070       | 用电总量存储间隔(单位:小时,0为不存储)          | 0x03/0x04/0x06/0x10 |
| 0046Н       | 40071       | 继电器控制((0为断开,1为闭合。              | 0x06/0x10           |
|             |             | 仅继电器功能处于"手动控制"生效)              |                     |
| 0065H~0075H | 40102~40118 | 【制冷-自动-16℃】~【制冷-自动-32℃】        | 0x06/0x10           |
|             |             | 指令发射(寄存器写入1)                   |                     |
| 0076H~0086H | 40119~40135 | 【制冷-弱风-16℃】~【制冷-弱风-32℃】        | 0x06/0x10           |
|             |             | 指令发射(寄存器写入1)                   |                     |
| 0087H~0097H | 40136~40152 | 【制冷-中风-16℃】~【制冷-中风-32℃】        | 0x06/0x10           |
|             |             | 指令发射(寄存器写入1)                   |                     |
| 0098H~00A8H | 40153~40169 | 【制冷-强风-16℃】~【制冷-强风-32℃】        | 0x06/0x10           |
|             |             | 指令发射(寄存器写入1)                   |                     |
| 00A9H~00B9H | 40170~40186 | 【制热-自动-16℃】~【制热-自动-32℃】        | 0x06/0x10           |

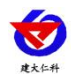

RS-KTS-N01-YH1 红外空调控制器用户手册 V1.3

|             |             | 指令发射(寄存器写入1)               |                     |
|-------------|-------------|----------------------------|---------------------|
| 00BAH~00CAH | 40187~40203 | 【制热-弱风-16℃】~【制热-弱风-32℃】    | 0x06/0x10           |
|             |             | 指令发射(寄存器写入1)               |                     |
| 00CBH~00DBH | 40204~40219 | 【制热-中风-16℃】~【制热-中风-32℃】    | 0x06/0x10           |
|             |             | 指令发射(寄存器写入1)               |                     |
| 00DCH~00ECH | 40220~40237 | 【制热-强风-16℃】~【制热-强风-32℃】    | 0x06/0x10           |
|             |             | 指令发射(寄存器写入1)               |                     |
| 00EDH       | 40238       | 【关机】指令发射(寄存器写入1)           | 0x06/0x10           |
| 00EEH       | 40239       | 【除湿】指令发射(寄存器写入1)           | 0x06/0x10           |
| 00EFH       | 40240       | 【自动】指令发射(寄存器写入1)           | 0x06/0x10           |
| 012DH~013DH | 40301~40318 | 【制冷-自动-16℃】~【制冷-自动-32℃】    | 0x06/0x10           |
|             |             | 指令学习(寄存器写入1)               |                     |
| 013EH~014EH | 40319~40335 | 【制冷-弱风-16℃】~【制冷-弱风-32℃】    | 0x06/0x10           |
|             |             | 指令学习(寄存器写入1)               |                     |
| 014FH~015FH | 40336~40351 | 【制冷-中风-16℃】~【制冷-中风-32℃】    | 0x06/0x10           |
|             |             | 指令学习(寄存器写入1)               |                     |
| 0160Н~0170Н | 40352~40369 | 【制冷-强风-16℃】~【制冷-强风-32℃】    | 0x06/0x10           |
|             |             | 指令学习(寄存器写入1)               |                     |
| 0171H~0181H | 40370~40386 | 【制热-自动-16℃】~【制热-自动-32℃】    | 0x06/0x10           |
|             |             | 指令学习(寄存器写入1)               |                     |
| 0182H~0192H | 40387~40403 | 【制热-弱风-16℃】~【制热-弱风-32℃】    | 0x06/0x10           |
|             |             | 指令学习(寄存器写入1)               |                     |
| 0193H~01A3H | 40404~40420 | 【制热-中风-16℃】~【制热-中风-32℃】    | 0x06/0x10           |
|             |             | 指令学习(寄存器写入1)               |                     |
| 01A4H~01B4H | 40421~40437 | 【制热-强风-16℃】~【制热-强风-32℃】    | 0x06/0x10           |
|             |             | 指令学习(寄存器写入1)               |                     |
| 01B5H       | 40438       | 【关机】指令学习(寄存器写入1)           | 0x06/0x10           |
| 01B6H       | 40439       | 【除湿】指令学习(寄存器写入1)           | 0x06/0x10           |
| 01B7H       | 40440       | 【自动】指令学习(寄存器写入1)           | 0x06/0x10           |
| 07D0H       | 42001       | 设备地址 1~254(出厂默认1)          | 0x03/0x04/0x06/0x10 |
| 07D1H       | 42002       | 设备波特率                      | 0x03/0x04/0x06/0x10 |
|             |             | 0代表2400 1代表4800 (默认)       |                     |
|             |             | 2代表9600 3代表19200 4代表38400  |                     |
|             |             | 5代表57600 6代表115200 7代表1200 |                     |

## 附录2(指令名称代号)

| $114 \cdot 4 + =$ |                         |
|-------------------|-------------------------|
| 序号                | 内容                      |
| 1~17              | 【制冷-自动-16℃】~【制冷-自动-32℃】 |
| 18~34             | 【制冷-弱风-16℃】~【制冷-弱风-32℃】 |
| 35~51             | 【制冷-中风-16℃】~【制冷-中风-32℃】 |
| 52~68             | 【制冷-强风-16℃】~【制冷-强风-32℃】 |
| 69~85             | 【制热-自动-16℃】~【制热-自动-32℃】 |
| 86~102            | 【制热-弱风-16℃】~【制热-弱风-32℃】 |
| 103~119           | 【制热-中风-16℃】~【制热-中风-32℃】 |

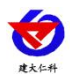

| 120~136 | 【制热-强风-16℃】~【制热-强风-32℃】 |
|---------|-------------------------|
| 137     | 【关机】                    |
| 138     | 【除湿】                    |
| 139     | 【自动】                    |